## 游明朝のまま指定した行数で1ページに表示する方法(行送りの変更)

游明朝のままで行数を38以上にすると1ページに収まらなくなりますが、次のような回避方法があります。

1. 入力する前に、段落記号を選択しておく。

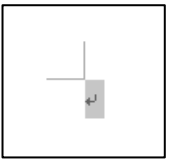

2. [ページ設定]ダイアログボックスの [文字数と行数] タブで、[行数] を指定し、[行送り] の数値をメ モしてから、[0K] をクリック。

| ページ設定           |    |           |                 |             | ? | × |
|-----------------|----|-----------|-----------------|-------------|---|---|
| 文字数と行数          | 余白 | 用紙        | その他             |             |   |   |
| 文字方向            |    |           |                 |             |   |   |
|                 |    |           | 標準の             | )子达りを使用する(* | v |   |
| 行数              |    |           |                 |             |   |   |
| 行数( <u>R</u> ): | 38 | \$ (1-45) | 行送り( <u>T</u> ) | : 17.3 pt ≑ |   |   |

3. 選択状態が変わる。その状態のままで、[スタイル] グループの [標準] を右クリックして、[変更] をク リック。

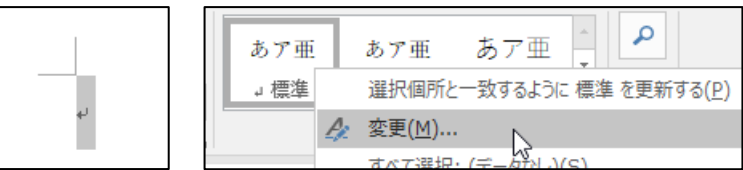

4. [スタイルの変更]ダイアログボックスの下部にある[書式]をクリックして、[段落]をクリック。

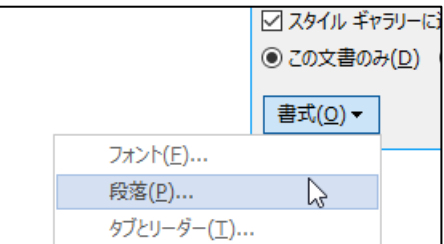

5. [段落] ダイアログボックスの [インデントと行間隔] タブで、[行間] を「固定値」、[間隔] に先ほど メモした数値を入力して、[OK] をクリック。

| 段落                                                                                                    | ? ×                                                                 |
|----------------------------------------------------------------------------------------------------|---------------------------------------------------------------------|
| インデントと行間隔 改ページと改行 体裁<br>全般                                                                                             |                                                                     |
| 間隔<br>段落前(B): 0 行 ◆ 行間(N):<br>段落後(E): 0 行 ◆ 固定値 ✓<br>□ 同じスタイルの場合は段落間にスペースを追加しない(C)<br>☑ 1 ページの行数を指定時に文字を行グリッド線に合わせる(W) | <sup>隔(A):</sup><br><sup>7.3pt</sup><br>②の行間を固定値から1行に戻す<br>必要があります。 |

6. [スタイルの変更] ダイアログボックスも [OK] をクリック。